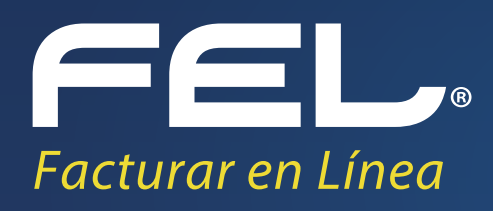

# Manual de **BUZÓN FEL**

www.fel.mx

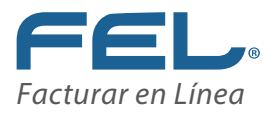

### Manual de Buzón FEL

#### **Contenido** Bienvenida

- 1. Créditos de Recepción.
- 2. Envió de un CFDI a un cliente de FEL.
- 3. Consulta de Mi Buzón

#### **BIENVENIDO A FACTURAR EN LÍNEA**

FEL es un proveedor autorizado por el SAT para la emisión de CFDI, y tiene la misión de brindar Tecnología de alta calidad para facilitar y agilizar el proceso de facturación electrónica de nuestros clientes, es por esto que ahora integra un Nuevo servicio de Recepción de CFDI.

De tal forma que nuestros clientes podrán Recibir desde un portal de Internet y almacenar en su Cuenta FEL los XML que le emitan sus Proveedores y Consultarlos en cualquier momento, además de que Valida que el XML cumpla con todos los requisitos de acuerdo a lo establecido en el Anexo 20 de la última Resolución Miscelánea Fiscal.

El presente manual tiene el objetivo de guiar a los usuarios de Buzón FEL, en el proceso de Envío, Recepción y Validación del CFDI.

Esperamos que sea de utilidad para facilitarle el uso del sistema.

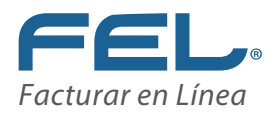

## 1. CFDI de Recepción

Para que el usuario FEL adquiera este servicio será necesario comprar un Paquete de Créditos de Recepción los cuales servirán únicamente para que pueda recibir XML a su cuenta.

Un crédito de este paquete será igual a un XML de recepción, el paquete tiene vigencia de un año a partir de que se activa.

El primer paso será comprar un paquete de Créditos de Recepción para Buzón FEL para adquirirlo ingrese al siguiente link y mostrará la imagen 1:

https://www.fel.mx/PagoOnlineV4/Presentacion/PagoEnLinea.aspx#productos

|                                                     |                                                                                                    |                                     |                                                                                                 | tickot         | ción con<br>s |
|-----------------------------------------------------|----------------------------------------------------------------------------------------------------|-------------------------------------|-------------------------------------------------------------------------------------------------|----------------|---------------|
| $\langle \langle \rangle$                           |                                                                                                    |                                     |                                                                                                 | ticket         | s             |
|                                                     | XML                                                                                                    |                                     |                                                                                                 | لط<br>ا        |               |
| Buzón de Recepción y<br>Almacenamiento de<br>CFDI's | XML Contable<br>Genere el XML de su Contabilidad                                                                                                    | Módulo de Validación de<br>Facturas | 2                                                                                               | Otros prod     | luctos        |
| •                                                   | Producto<br>Paquete de 100 créditos de recepción                                                                                                    | I                                   | Precio unitario<br>\$200.00                                                                     | Cantidad<br>10 |               |
| -                                                   | Paquete de 300 créditos de recepción                                                                                                    |                                     | \$550.00                                                                                        |                |               |
|                                                     |                                                                                                    |                                     |                                                                                                 |                | _             |
|                                                     | Paquete de 500 créditos de recepción                                                                                                    |                                     | \$900.00                                                                                        |                |               |
| 0                                                   | Paquete de 500 créditos de recepción<br>Paquete de 1,000 créditos de recepción                                                                                                    |                                     | \$900.00                                                                                        |                |               |
|                                                     | Paquete de 500 créditos de recepción<br>Paquete de 1,000 créditos de recepción<br>Paquete de 2,500 créditos de recepción                                                                                                    |                                     | \$900.00<br>\$1,600.00<br>\$3,900.00                                                            |                |               |
|                                                     | Paquete de 500 créditos de recepción<br>Paquete de 1,000 créditos de recepción<br>Paquete de 2,500 créditos de recepción<br>Paquete de 5,000 créditos de recepción                                                                                                    |                                     | \$900.00<br>\$1,600.00<br>\$3,900.00<br>\$5,800.00                                              |                |               |
|                                                     | Paquete de 500 créditos de recepción<br>Paquete de 1,000 créditos de recepción<br>Paquete de 2,500 créditos de recepción<br>Paquete de 5,000 créditos de recepción<br>Paquete de 10,000 créditos de recepción<br>Danuete de 10,000 créditos de recepción                                             |                                     | \$900.00<br>\$1,600.00<br>\$3,900.00<br>\$5,800.00<br>\$10,800.00                               |                |               |
|                                                     | Paquete de 500 créditos de recepción<br>Paquete de 1,000 créditos de recepción<br>Paquete de 2,500 créditos de recepción<br>Paquete de 5,000 créditos de recepción<br>Paquete de 10,000 créditos de recepción<br>Paquete de 30,000 créditos de recepción<br>Paquete de 30,000 créditos de recepción  |                                     | \$900.00<br>\$1,600.00<br>\$3,900.00<br>\$5,800.00<br>\$10,800.00<br>\$32,000.00                |                |               |
|                                                     | Paquete de 5000 créditos de recepción<br>Paquete de 1,000 créditos de recepción<br>Paquete de 2,500 créditos de recepción<br>Paquete de 2,500 créditos de recepción<br>Paquete de 10,000 créditos de recepción<br>Paquete de 30,000 créditos de recepción<br>Paquete de 50,000 créditos de recepción |                                     | \$900.00<br>\$1,600.00<br>\$3,900.00<br>\$5,800.00<br>\$10,800.00<br>\$32,000.00<br>\$45,000.00 |                |               |

\$2.000.00

a Buzón es de 2 años

#### **1.ELIJA UN PRODUCTO**

**A)** Selecciona Buzón de Recepción y Almacenamiento de CFDI's.

**B)** A continuación deberá elegir el paquete que requiera

**C)** Verifique sus productos y de clic en **"Siguiente"**.

Imagen 1

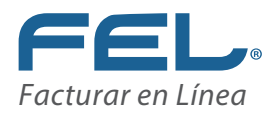

#### 2.ELIJA SU FORMA DEPAGO

A) Seleccione la forma de pago y de clic en continuar

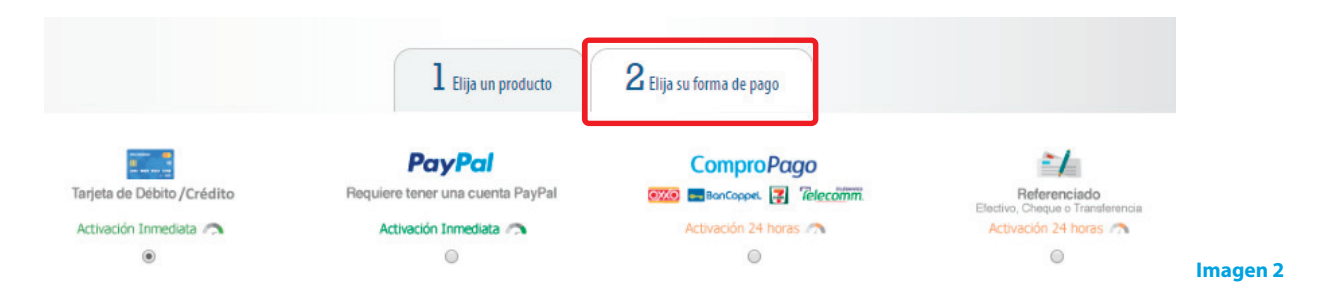

Una vez hecho el pago recibirá la confirmación de que fue asignado el paquete únicamente lo tiene que activar desde su cuenta en el Botón Activación de créditos FEL para más información consulte el manual de Usuario.

A partir de este momento usted ya podrá recibir los XML que le emitan sus Proveedores o emisores

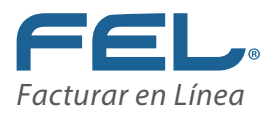

## 2. Envió de un CFDi a un cliente de FEL

Este proceso lo tiene que hacer el Emisor del usuario FEL para envíarle el XML de su compra, para esto ingrese al siguiente link y le mostrará la Imagen 3

https://www.fel.mx/Tools33/Validador/BuzonValidador.aspx

1) Elija la forma en que desea enviar el CFDI, uno a uno o por paquete.

#### Importante:

Para enviar por paquete es necesario que los archivos se encuentren guardados en zip.

- 2) Seleccione el/los archivo(s) XML que desea envíar al buzón y de clic en "Subir archivo".
- 3) Ingrese el número telefónico del emisor con lada a 10 números.
- 4) Ingrese el E-Mail del emisor.
- 5) Finalmente de click en enviar, si se envío de manera exitosa aparecerá el siguiente mensaje:

#### "Factura entregada en el buzón satisfactoriamente"

| ENVÍO DE                            |                                                                                                   |
|-------------------------------------|---------------------------------------------------------------------------------------------------|
| Envío de CFDI                       |                                                                                                   |
| Elija                               | la forma en que desea enviar CFDI´s                                                               |
| • Uno a uno<br>• En paquete         | * Archivo XML: Archivo (.xml) Subir archivo Seleccione el CFDI que desea enviar al buzón receptor |
|                                     | Datos del emisor                                                                                  |
| * Teléfono: (123)4567890 ext 1234 * | F-Mail: ejemplo@sucorreo.com                                                                      |

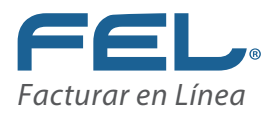

## 3. Errores de envío

Es posible que al tratar de enviar su XML se presente con algunos inconvenientes a continuación descritos

| ERROR                                                                       | SOLUCIÓN                                                                                                    |
|-----------------------------------------------------------------------------|----------------------------------------------------------------------------------------------------|
| a) No es posible ingresar debido a que no<br>hay créditos                   | En este caso se tiene que adquirir un paquete nuevo<br>de CFDI Recepción para más información consulte<br>el punto: 1 CFDI de Recepción de este manual.                                       |
| b) No es posible ingresar debido a que no<br>hay paquete de créditos activo | Para soluciones de esta parte únicamente se tiene<br>que activar el paquete de recepción desde la Cuenta<br>de Usuario FL, en el boton activación de créditos FL                              |
| c) No es posible localizar el receptor como usuario                         | Este error sale por que el cliente Receptor del XML<br>Enviado no tiene una cuenta FL, por favor<br>contacte a Soporte Técnico FL                                                             |
| d) No es posible localizar el receptor en el XML                            | Es posible que el receptor del XML no cuente<br>con la información correcta                                                                                                    |
| e) Este archivo debe tener extension .XML                                   | Verifique que el archivo que está tratando de<br>enviar tenga una extensión XML, de lo contrario<br>no podrá enviarlo                                                                         |
| f) Este archivo debe tener extensión .zip                                   | Para enviar varios XML deben ir en una carpeta .ZIP                                                                                                    |
| g) Es necesario incluir un archivo                                          | Este error se genera porque no ha seleccionado<br>ningún archivo                                                                                                    |
| h) Error de validación de esquemas                                          | Este error es porque el XML que está enviando no<br>cumple con los estatutos establecidos por el Anexo 20,<br>consultar estos errores con el Proveedor deFacturación<br>(PAC) que las emitió. |

| ERRORES DE VALIDACIÓN                                                                           | DESCRIPCIÓN                                                        |
|-------------------------------------------------------------------------------------------------|--------------------------------------------------------------------|
| Sello mal formado e inválido                                                                    | El sello que contiene no se generá de manera<br>correcta           |
| Certificado no expedido por el SAT                                                              | El XML se selló con un certificado no emitido por el<br>SAT        |
| El número de certifcado reportado {0} y el número<br>del certificado contenido {1} no coinciden | No coinciden los certificados reportados                           |
| El certificado no es de tipo CSD                                                                | El certificado con el que fue timbrado el XML no es de<br>tipo CSD |

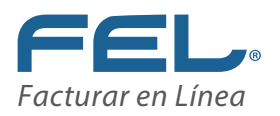

## 4. Consulta de mi Buzón

Para ver los XML que le han enviado sus Proveedores sólo Ingrese a su cuenta de Facturación FEL, y de clic en "**Mi Buzón**".

| SISTEMA ONLIN             |                                                                                                    |  |
|---------------------------|----------------------------------------------------------------------------------------------------|--|
| Documentos                | ✓ ▲ Información de cuenta                                                                                   |  |
| 🖉 Registros               | V Isuaio                                                                                                    |  |
| 🔀 Herramientas            | Sucursal: Principal                                                                                         |  |
| Bridge TXT 3.3            | ruitoite Frincipal<br>Certificato: Instalado<br>Espiración de certificado: 15/10/2020 15:52:11<br>Serie ABC |  |
| Bridge TXT 3.2            | Folio actual: 167890230                                                                                     |  |
| Buzón                     | ▲ Vigencia de contabilidad electrónica                                                                      |  |
| Prefacturas               | Vigencia para contabilidad electrónica: 12/12/2020                                                          |  |
| Pre-nómina 3.3            |                                                                                                    |  |
| Pre-nómina 3.2            | Estado de créditos                                                                                          |  |
| Tickets                   | Número de créditos: 100<br>Gréditos suados: 85<br>Gréditos restantes: 15<br>Fecto de vigencia: 28/03/2019   |  |
| III Catálogos             | ¿Necesita adquirir más créditos?                                                                            |  |
| 🖉 Configuración de cuenta |                                                                                                    |  |
|                           |                                                                                                    |  |

Después capture el RFC de emisor o proveedor, filtre la fecha y en la parte de abajo le mostrara los CFDis filtrados con información básica de cada uno de ellos como el RFC, Razón Social, UUID, Moneda, Total, Fecha recepción, Fecha Certificación, E-Mail, Teléfono, Versión CFDI, así mismo cuenta con la opción de descargar el XML y PDF.

| RFC emisor:                                                             | AAAA010203AAA                                        | Buscar 🔲 Todos                               |               |                                  |                                  |                                      |               |                             |                     |   |
|-------------------------------------------------------------------------|------------------------------------------------------|----------------------------------------------|---------------|----------------------------------|----------------------------------|--------------------------------------|---------------|-----------------------------|---------------------|---|
| Fecha Inicial:                                                          | 2018-01-01                                           | Fecha final: 2018-0                          | 17-03         |                                  |                                  |                                      |               |                             |                     |   |
|                                                                         |                                                      |                                              |               | -                                |                                  | -                                    | -             | -                           |                     |   |
|                                                                         |                                                      |                                              |               |                                  |                                  |                                      |               |                             |                     |   |
| probantes fiscale                                                       | s digitales en mi buzón                              |                                              |               |                                  |                                  |                                      |               |                             |                     |   |
| probantes fiscale                                                       | s digitales en mi buzón                              |                                              |               |                                  |                                  |                                      |               |                             |                     |   |
| probantes fiscale                                                       | s digitales en mi buzón<br>Istros visibles           |                                              | an sin too    |                                  | Fecha                            | Fecha                                | 1 - John Nale |                             |                     |   |
| probantes fiscale<br>eleccionar todos los reg<br>Emisor                 | s digitales en mi buzón<br>Istros visibles<br>Nombre | UUID                                         | Moneda        | Total                            | Fecha<br>recepción               | Fecha<br>certificación               | E-Mail        | Teléfono                    | Versión CFDI        |   |
| probantes fiscale<br>eleccionar todos los reg<br>Emisor<br>AAA010101AAA | s digitales en mi buzón<br>Istros visibles<br>Nombre | UUID<br>1260359C-7E57-7E57-7E57-8AF216378A4E | Moneda<br>MXN | <b>Total</b><br>\$3,482.0<br>800 | Fecha<br>recepción<br>07/02/2018 | Fecha<br>certificación<br>02/02/2018 | E-Mall        | Teléfono<br>11111111<br>111 | Versión CFDI<br>3.3 | Q |

magen 5

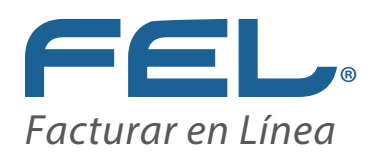

# ¡Gracias! Si continúa con dudas...

www.fel.mx